#### Google chrome 浏览器"共享桌面"插件安装说明

#### (WINDOWS 版)

通过扩展程序形式的插件,我们可以将浏览器变得更强大。尽管作为一般的使用者不 一定会用到,但还是有必要了解一下。有一些好用的插件我们还是会用到的。

本插件用来调用鹏云视讯视频会议"共享桌面"功能。如无需"共享桌面"功能,可 以不用安装此插件,依然能够开会。

### 1/7 下载

第一步, 我们先要检查一下电脑是否已经安装了 chrome 浏览器,如未安装,请下载并安装。也可登录网站/资料下载/推荐浏览器/下载浏览器和插件。

### 2/7 进入浏览器

第二步,打开我们的 chrome 浏览器,然后单击右上角的那个菜单工具图标。

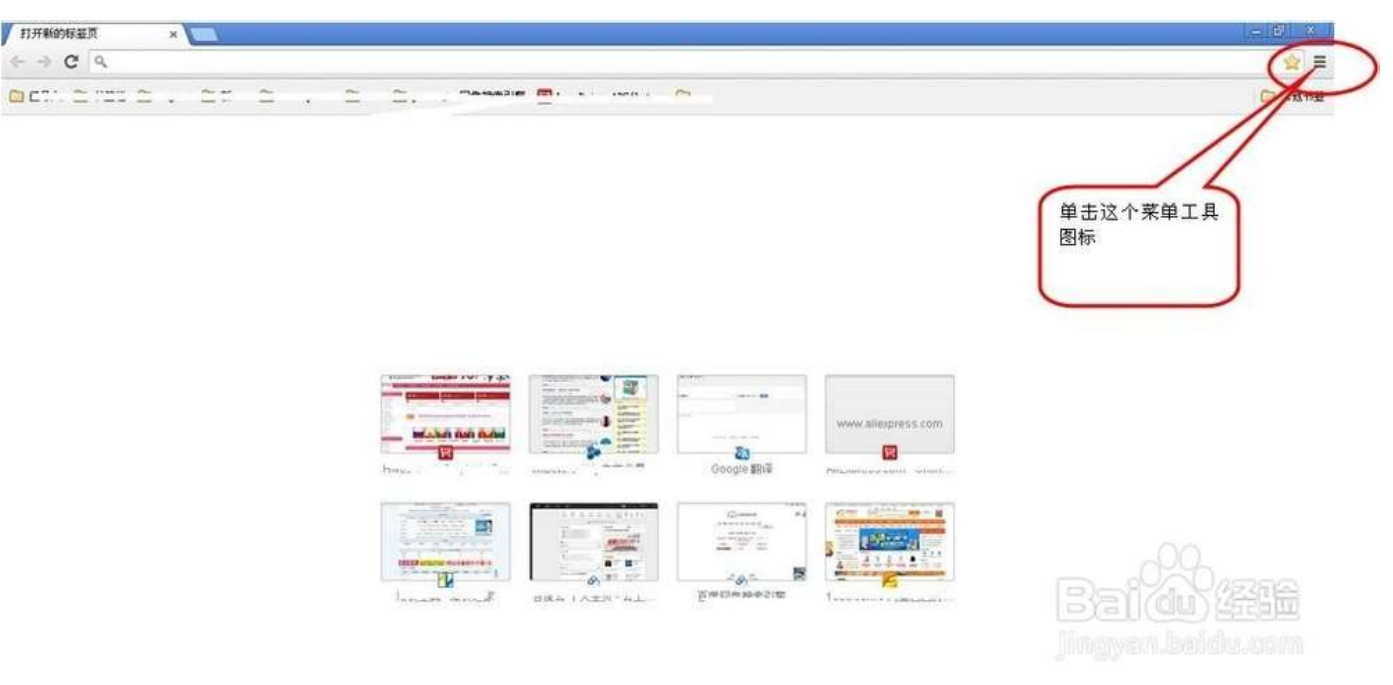

## 3/7 进入安装页面

第三步,在弹出的菜单中,选择[更多工具]-->[扩展程序]就可以进入了插件的管理界面了。

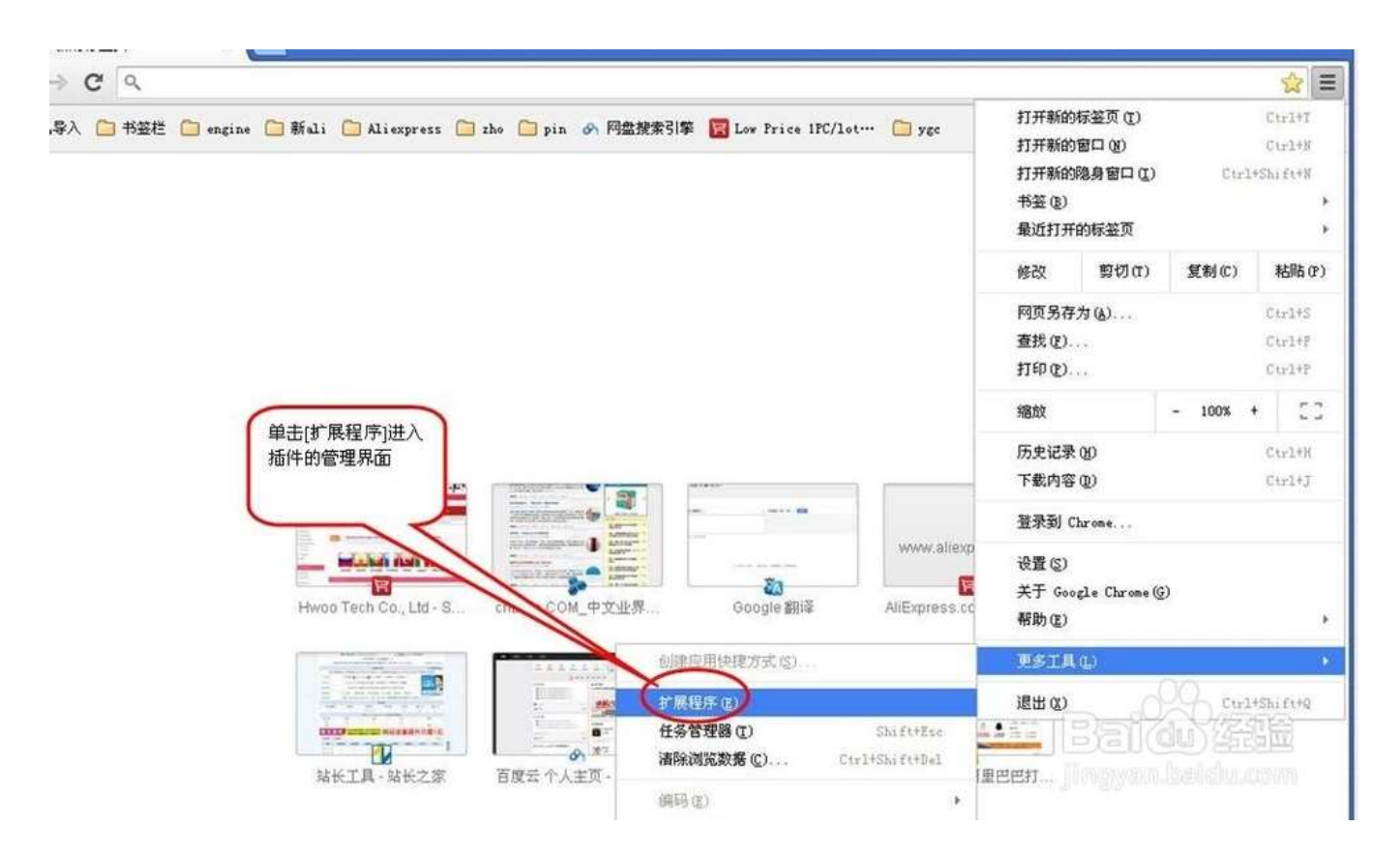

4/7 选择插件

第四步,把你下载好的插件程式拖入这个界面就可以了。

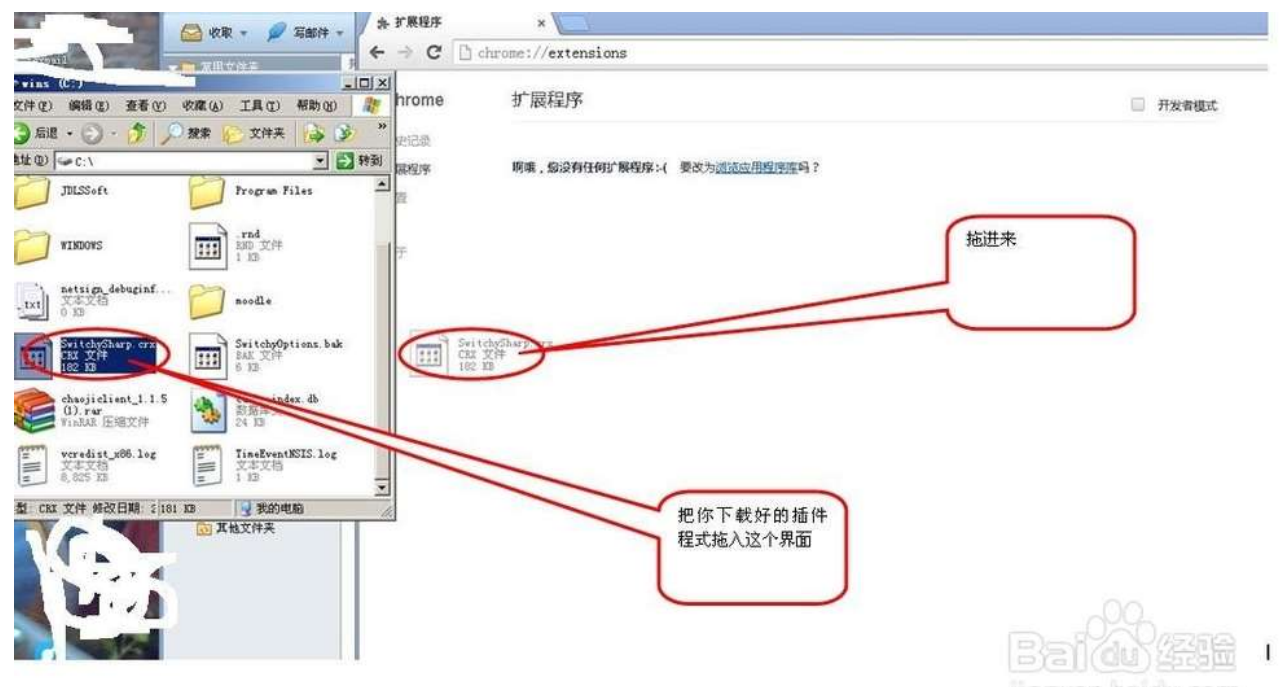

# 5/7 安装插件

第五步,确认是否要新增这个扩展程序,当然选择是了。因此单击[添加]即可。

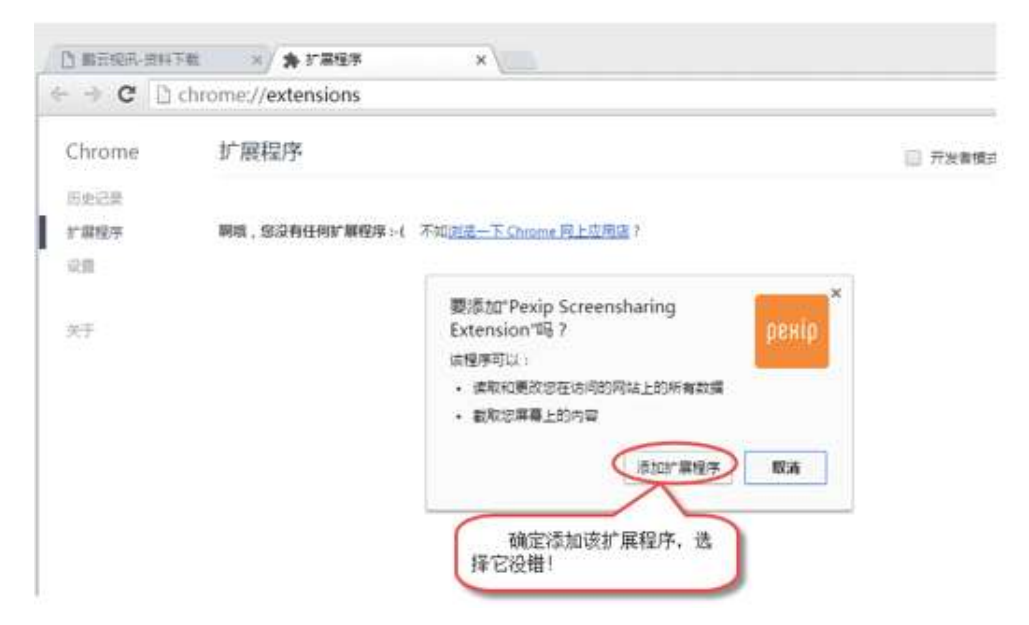

6/7 判断是否安装成功

第六步,现在我们看到这个扩展程序已经安装上来了,只要把这个程序后面的[已启用]的勾打上就是

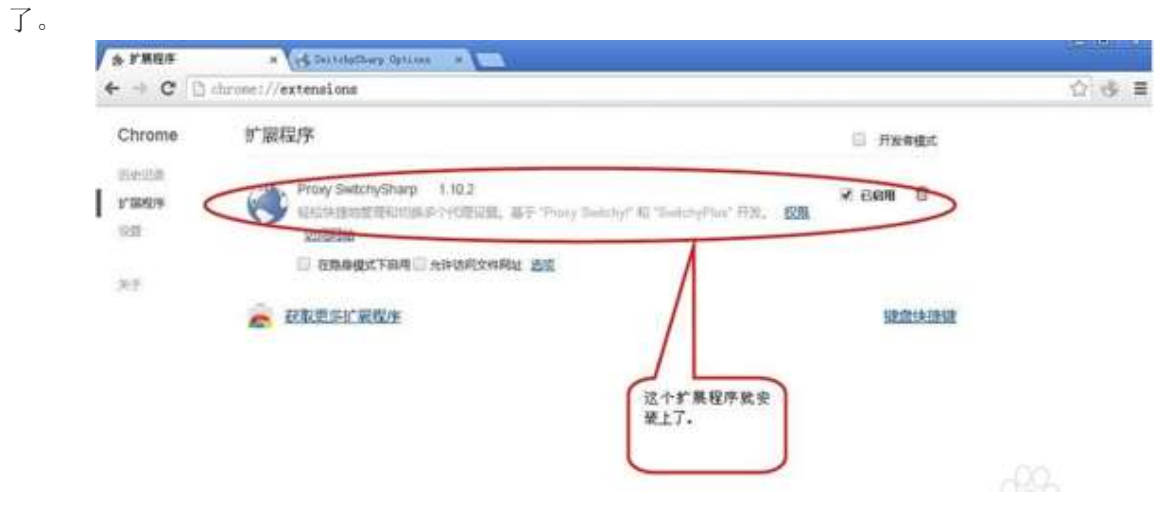

# 7/7 重启浏览器

第七步,重启浏览器,便可以使用鹏云视讯桌面共享功能。

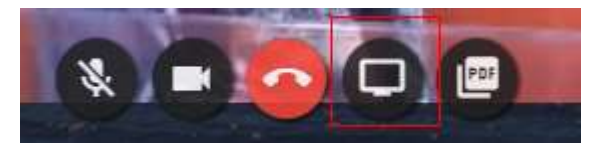

#### (MAC版)

通过扩展程序形式的插件,我们可以将浏览器变得更强大。尽管作为一般的使用者不 一定会用到,但还是有必要了解一下。有一些好用的插件我们还是会用到的。

本插件用来调用鹏云视讯视频会议"共享桌面"功能。如无需"共享桌面"功能,可 以不用安装此插件,依然能够开会。

1/6 下载

第一步, 我们先要检查一下电脑是否已经安装了 chrome 浏览器,如未安装,请下载并安装。也可登录网站/资料下载/推荐浏览器/下载浏览器和插件。

### 2/6 进入浏览器

第二步,打开我们的 chrome 浏览器,然后单击右上角的那个菜单工具图标。

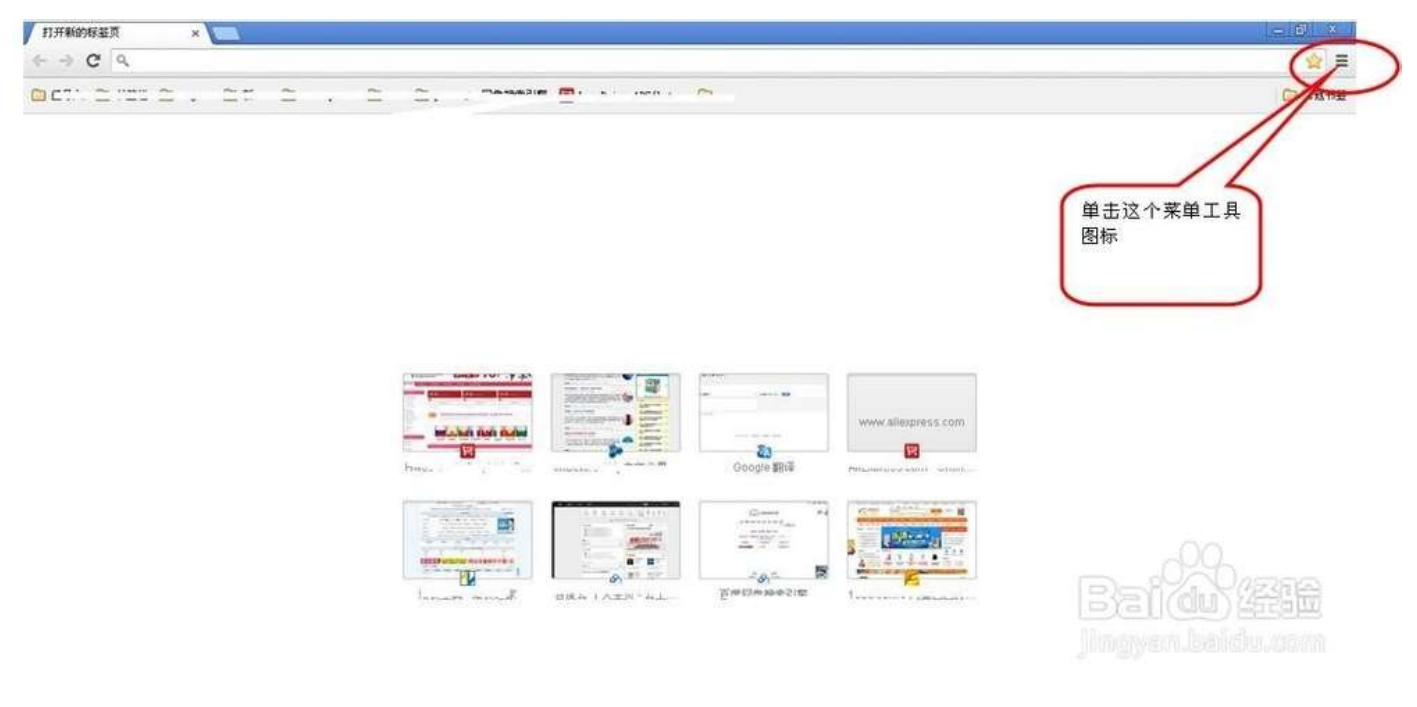

3/6 进入安装页面

第三步,在弹出的菜单中,选择[更多工具]-->[扩展程序]就可以进入了插件的管理界面了。

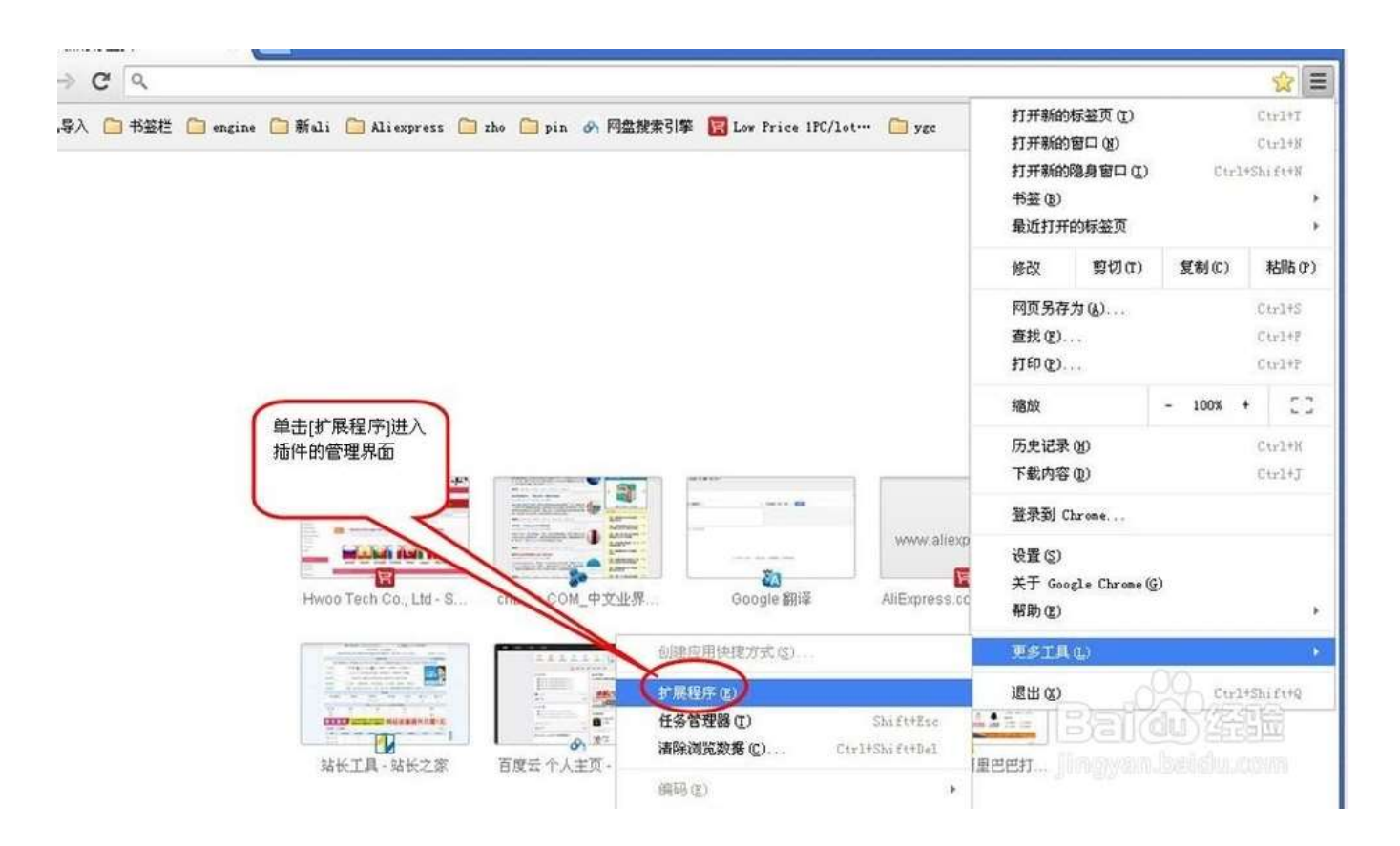

# 4/6 选择/安装插件

第四步,把你下载好的插件程式拖入这个界面,选择"添加"该插件就可以了。

| ✿ Finder 文件 编辑 显示 前往 窗口                                                              | 帮助                                                                                    |                 |                        | P 100% 10%      | 周三14:45 | QIE |
|--------------------------------------------------------------------------------------|---------------------------------------------------------------------------------------|-----------------|------------------------|-----------------|---------|-----|
|                                                                                      | # ×                                                                                   |                 |                        |                 |         |     |
| ← = C C chrome//extensions                                                           |                                                                                       |                 |                        |                 |         | 습 표 |
| Chrome 扩展程序<br><sup>(2) 21 22 22</sup><br>(2) 21 22 22 22 22 22 22 22 22 22 22 22 22 | 要添加"Pexip Screensharing Extension"吗?<br>讓標序可以:<br>· 或取取要改造在訪问的開始上的符号数据<br>· 载取放脚幕上的内容 | р               |                        |                 |         |     |
| ■■ 把下载好的该文件拖入<br>到此空自处<br>和F                                                         | 系统自动弹出该对话框,请选择"漆加"<br>————————————————————————————————————                            |                 | QI                     | 18              |         |     |
| 十人和唐<br>[1] 360元章                                                                    | BD pectomentare.ox                                                                    | - 300-<br>18.KB | higi<br>Chromium Extra | 游发日期<br>今天14(45 |         |     |

# 5/6判断是否安装成功

第五步,现在我们看到这个扩展程序已经安装上来了,只要把这个程序后面的[已启用]的勾打上就是

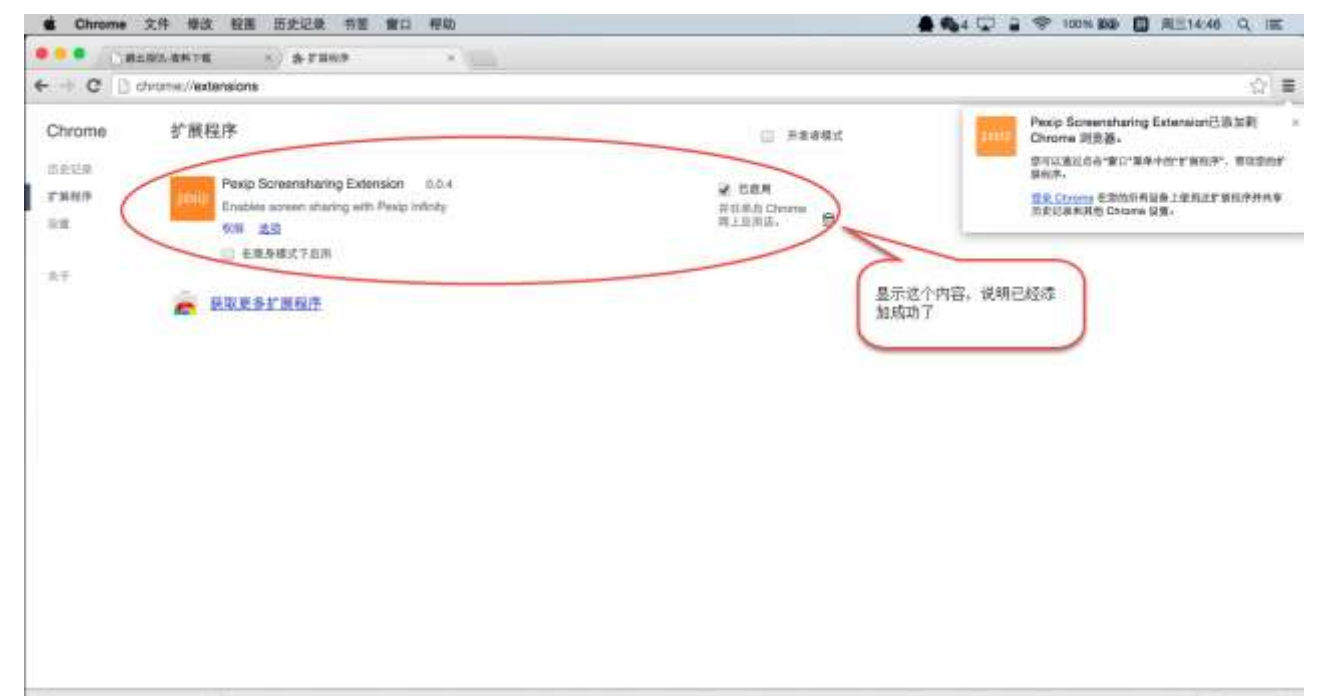

P pesforcerstans.sip -

4 AFRS +

6/6 重启浏览器

第六步,重启浏览器,便可以使用鹏云视讯桌面共享功能。